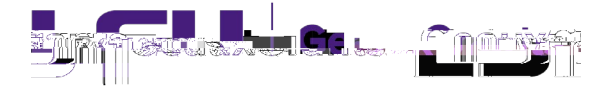

## Updating Attachments for Modification/Prior Approval Requests

As part of the review of Modification/Prior Approval Requests, Sponsored Program Accounting (SPA) or Office of Sponsored Programs (OSP) staff may contact you to update your request letter or internal prior approval justification. The updated document must be entered in GeauxGrants.

- 1) Type the Proposal Number in the Quick Find in top right and hit Enter. You can type the base proposal number from SPS and GeauxGrants
- 2) All records associated with base proposal number will appear. Hover over Modification Request transaction and select Proposal Development > Edit to open request.

| Results found: 3                                              |                                                                                     |             |                       |                                                    | Export to Excel |  |
|---------------------------------------------------------------|-------------------------------------------------------------------------------------|-------------|-----------------------|----------------------------------------------------|-----------------|--|
| Drag a column header and drop it here to group by that column |                                                                                     |             |                       |                                                    |                 |  |
|                                                               | Record Number                                                                       | Record Type | Record Owner          | Record Primary Sponsor                             | Record Status   |  |
| •                                                             | AWD-AM200002                                                                        | Award       | Tiger, (L13) Mike the | National Institutes of Health (NIH)                | Awarded         |  |
|                                                               | AM200002-01<br>AM200002<br>Proposal Development<br>Proposal Tracking<br>View<br>the |             |                       | National Institutes of Health (NIH)                | Routing         |  |
| +                                                             |                                                                                     |             |                       | National Institutes of Health (NIH) Award Received |                 |  |
| Forward                                                       |                                                                                     |             |                       |                                                    |                 |  |
| Delete                                                        |                                                                                     |             |                       |                                                    |                 |  |
|                                                               |                                                                                     |             |                       |                                                    |                 |  |

3) Click Internal Uploads & Routing tab to view the Modification Request. If Completed is checked in top right, then uncheck to edit.

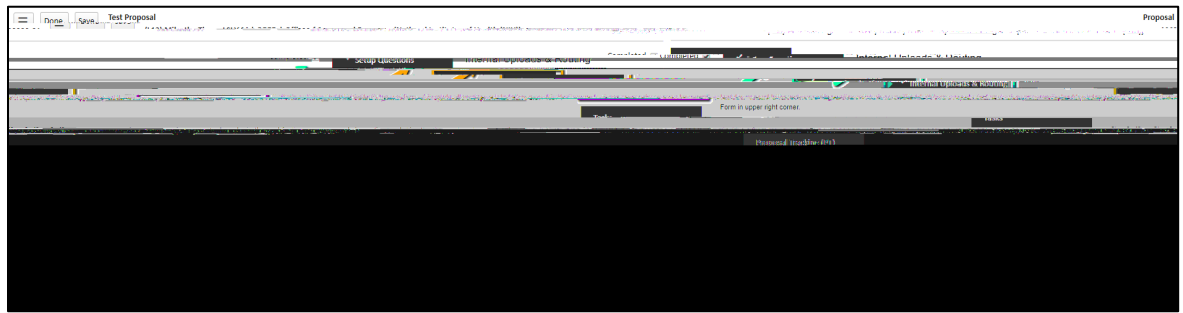

| Upload                         | Upload Close                        |  |  |  |  |  |
|--------------------------------|-------------------------------------|--|--|--|--|--|
| Would vou like to upload a new |                                     |  |  |  |  |  |
|                                | O document                          |  |  |  |  |  |
|                                | version of an existing document     |  |  |  |  |  |
|                                | Unload now version of an existing d |  |  |  |  |  |
|                                |                                     |  |  |  |  |  |
|                                |                                     |  |  |  |  |  |
|                                |                                     |  |  |  |  |  |
|                                |                                     |  |  |  |  |  |
|                                |                                     |  |  |  |  |  |
|                                |                                     |  |  |  |  |  |
|                                |                                     |  |  |  |  |  |

7) In top(n) Of sfvn. 11.rt Of Tct6(.453 558. Dy>BC / TTOOD 1) J/e OB.56 Bj4.62 IS DT OI Tf